## How to Generate New Credentials and Update PowerSchool:

- 1. Log into MiDataHub Cockpit
- 2. Scroll down to the API Integrations section.
- 3. Click on "Student Information System PowerSchool 1."
- 4. Find the "Secret" section and click the box labeled "Generate New Credentials."
- 5. Once generated, click Submit

| Test API Connection Generate New Credentials | Secret : ********** | Test API Connection | Generate New Credentials |
|----------------------------------------------|---------------------|---------------------|--------------------------|
|----------------------------------------------|---------------------|---------------------|--------------------------|

## Now, to update PowerSchool:

- 6. Log into PowerSchool.
- 7. Navigate to **System Management > Data Exchange > General Setup**.
- 8. Under Actions, click on Configure.
- 9. Enter the new Key and Secret (which you copied from MiDataHub) in the Authentication Key and Authentication Secret fields.
- 10. Click Test Connection, then click Save.

| Data Exchange Setup 🛛 👈  |                  |                                         |                 |           |
|--------------------------|------------------|-----------------------------------------|-----------------|-----------|
| General Options          | ٧                | alue                                    |                 |           |
| System Enabled           | (                | On Off                                  |                 |           |
| Job Processing Frequency | [                | High 🗸                                  |                 |           |
| Purge Policy             |                  | Aggressive 🖌                            |                 |           |
| Simultaneous Connections | [                | 25                                      |                 |           |
| Profile: MI DataHub 🗸    |                  |                                         |                 |           |
| Communications Settings  | Value            |                                         |                 |           |
| Data Exchange URL        |                  |                                         |                 |           |
| Authentication URL       |                  |                                         |                 |           |
| School Years             | ☑ 2024-25 □ 2023 | -24 🗆 2022-23 🔲 2021-22 🔲 2020-21 🗌 201 | 19-20 🗆 2018-19 |           |
| Service Options          | 🗹 Data Changes 🔽 | Download 🗹 Publish 🗹 Unique ID          |                 |           |
|                          |                  |                                         |                 |           |
| LEA Name                 | State Number     | Auth Key                                | Status          | Action    |
|                          |                  |                                         | Active          | Configure |

| LEA Enabled           | On ○ Off |  |
|-----------------------|----------|--|
| Data Exchange URL     |          |  |
| Authentication URL    |          |  |
| Authentication Key    |          |  |
| Authentication Secret |          |  |